Amphitech

Le NAT/PAT permet de créer des règles nécessaires pour autoriser une communication initiée depuis Internet à atteindre un équipement spécifique de votre réseau. Vous pouvez aussi définir le port sur lequel cette communication sera acheminée.

# Box NeufBox /SFRBox

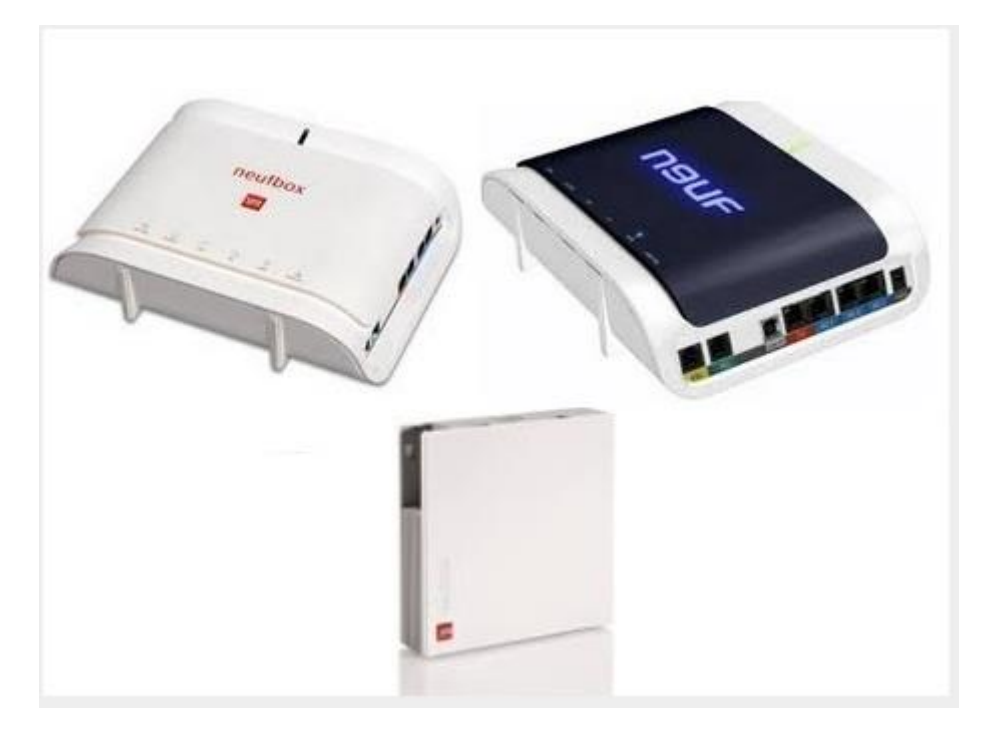

Entrer l'adresse IP de votre Box dans la barre d'adresse de votre navigateur Web (192.168.1.1 Par défaut), puis sélectionner l'onglet « Réseau »

| SFR neut | ov.         |             |         |              |             |  |
|----------|-------------|-------------|---------|--------------|-------------|--|
| Etat     | Réseau      | Wifi        | Hotspot | Applications | Maintenance |  |
| Général  |             |             |         |              |             |  |
| Etat des | services    |             |         |              |             |  |
|          |             |             |         |              |             |  |
| Interne  | t Binte     | ernet opéra | tionnel |              |             |  |
| Interne  | IPv6 Dés    | sactivé     |         |              |             |  |
| Téléph   | onie 🔒 Télé | éphonie ac  | tive    |              |             |  |
| Télévis  | ion 🔓 Téle  | évision con | mectée  |              |             |  |

Appuyer environ 5 secondes sur le bouton « Service » de votre Box, ou bien entrer :

Identifiant : admin (défaut) et le mot de passe : admin (défaut)

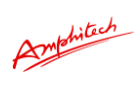

| 🜃 neufbox - ADSL                                                                                 | *                                                                                                    |                                                                                                    |
|--------------------------------------------------------------------------------------------------|----------------------------------------------------------------------------------------------------|----------------------------------------------------------------------------------------------------|
| SFR neulbox                                                                                      |                                                                                                    | Version<br>Admisse MAC<br>Admisse MAC<br>Profil d'accès<br>revultion ADSL                                                                                                    |
| Etat Réseau Wifi Hotspot                                                                         | Applications Maintenance Eco                                                                                                    |                                                                                                    |
| Général                                                                                          |                                                                                                    |                                                                                                    |
| Identification par bouton service<br>Appuyez environ 5 secondes sur le bout<br>bouton Continuer. | Accès verrouillé<br>Pour vous identifier, suivez les instructions ci-dessous :<br>on service de votre neufbox jusqu'à ce qu'il clignote et cliquez sur le | Adde      Identification par mot de passe.      Saisissez votre identifiant et votre     mot de passe pour accéder à      Interface d'Administration de votre     meufbox. Par défaut, l'identifiant     et admin et le mot de passe est     fe code WIF (MPA-PSK) se      touvant deminie votre neufbox.      Identification par bouton service.      Appuyez sur ce bouton pendam     quelques secondes jusqu'à ce qu'i     continuer. |
| Identification par mot de passe                                                                  |                                                                                                    |                                                                                                    |
| Saisissez votre identifiant et votre mot de p                                                    | asse puis cliquez sur le bouton Valider.                                                                                                    |                                                                                                    |
| Identifiant                                                                                      |                                                                                                    |                                                                                                    |
| Mot de passe                                                                                     |                                                                                                    |                                                                                                    |
| Vallder                                                                                          |                                                                                                    |                                                                                                    |

# Cliquer sur NAT

| R <sub>neut</sub> | ibox           |                   |                   |          | Version :<br>Adresse MAC :<br>Adresse IP :<br>Profil d'accès :                                                                                    |
|-------------------|----------------|-------------------|-------------------|----------|----------------------------------------------------------------------------------------------------|
| AT RI             | ÉSEAU WIFI HO  | TSPOT APPLICA     | TIONS MAINTENANCE |          | DÉCONNEXION                                                                                                    |
| Génér<br>tat des  | ports          | DNS DHCP          | NAT Route         | Filtrage | Aide                                                                                                    |
| LAN 1             | 100 Mbit/s (Fu | I-Duplex)         |                   |          | Dans la rubrique Etat des ports<br>vous retrouvez l'état des différentes<br>liaisons entre votre neufbox et les<br>équinamente que vous possiéles |
| LAN 2             | 100 Mbit/s (Fu | Il-Duplex)        |                   |          | (ordinateur, décodeur TV, etc.)<br>ainsi que le nombre de connexion:<br>Wifi actives                                                              |
| LAN 4             | Non utilisé    | -outriex)         |                   |          | Dans la rubrique Poste<br>connectés est affiché la liste de                                                                                       |
| WiFi              | Activé (pas de | connexion active) |                   |          | équipements actuellement reliés<br>votre neufbox                                                                                                  |
| ostes o           | connectés      |                   |                   |          |                                                                                                    |
|                   | Adresse MAC    | Adresse IP        | Port              |          |                                                                                                    |
|                   | 00 E0 4C 69 59 | 192.168.1.10      | LAN 2             |          |                                                                                                    |
| 1                 |                |                   |                   |          |                                                                                                    |

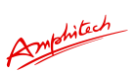

| tat  | Réseau          | Wifi Ho   | tspot A | pplications    | Maintenance               |                      |            |  |
|------|-----------------|-----------|---------|----------------|---------------------------|----------------------|------------|--|
| Gén  | néral 💽 WAN     | DynDNS    | DNS     | DHCP 🔤 NA      | T 🕞 Route 🗗 Filtrage      |                      |            |  |
| rans | lation de ports |           |         |                |                           |                      |            |  |
| #    | Nom             | Protocole | Туре    | Ports externes | Adresse IP de destination | Ports de destination | Activation |  |
| 1    | 1080            | TCP       | Port    | 1080           | 192.168.1.23              | 1080                 | Désactiver |  |
| 2    | 2160            | UDP       | Port    | 2160           | 192.168.1.23              | 2160                 | Désactiver |  |
| 3    | 2323            | les deux  | Port    | 2323           | 192.168.1.23              | 2323                 | Désactiver |  |
| 4    |                 | TCP 💌     | Port 💌  |                | 192 . 168 . 1 .           |                      | Activer    |  |

Cliquer sur + pour créer une Règle pour :

1 Le SIP (Ports déclarés dans l'onglet « PARAMETRES RESEAU » de l'IPAC

Nom : SIP Protocole : Les deux Type : Port Port externes : 5060 Adresse IP de destination : adresse IP de l'IPAC Port de destination : 5060 Cocher la case Activer

Cliquer sur + pour créer une Règle pour :

#### 2 Le Audio RTP/UDP (Ports déclarés dans l'onglet « PARAMETRES RESEAU » de l'IPAC

Nom : RTPaudio Protocole : UDP Type : Port Port externes : 7078 Adresse IP de destination : adresse IP de l'IPAC Port de destination : 7078 Cocher la case Activer

Cliquer sur + pour créer une Règle pour :

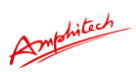

# 3 Le Vidéo RTP/UDP (Ports déclarés dans l'onglet « PARAMETRES RESEAU » de l'IPAC

Nom : RTP video Protocole : UDP Type : Port Port externes : 9078 Adresse IP de destination : adresse IP de l'IPAC Port de destination : 9078 Cocher la case Activer

Cliquer sur + pour créer une Règle pour :

# <u>4 Le Vidéo Streaming (Ports déclarés dans l'onglet « PARAMETRES VIDEO » de l'IPAC en mode « streaming »</u>

Nom : streaming Protocole : UDP Type : Port Port externes : 8080 Adresse IP de destination : adresse IP de l'IPAC Port de destination : 8080 Cocher la case Activer

Cliquer sur « DECONNEXION » et redémarrer la Box

# Box NeufBox /SFRBox (depuis 16/06/2015)

Entrer l'adresse IP de votre Box dans la barre d'adresse de votre navigateur Web (192.168.1.1 Par défaut), puis sélectionner l'onglet « Réseau V4»

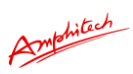

| etat 👻 | Réseau v4<br>Général         | Réseau v6 - V | Wifi - Téléphonie -    | Applications - | Maintenance - | Eco 👻 |
|--------|------------------------------|---------------|------------------------|----------------|---------------|-------|
| A Home | WAN<br>DynDNS<br>DNS<br>DHCP |               |                        | ත්             | INFORMA       | TION  |
|        | NAT                          | ?             | CONNEXION              |                |               |       |
|        | Route<br>Filtrage            | de l'accès    | Internet opërat        | tionnel        |               |       |
|        |                              | IPv6          | Box ADSL               |                |               |       |
|        |                              | Temps d'accès | 0 j 23 h 39 min. 1 sec | a.             | - Line        | -     |
|        |                              |               |                        |                |               |       |

## La fenêtre suivante affiche :

| e e                               | H <sup>4</sup> (9) 192.168. | 1,3/metwork/mat    |                      |                     |                                   |                               |            | 1.5.4                                                                               |
|-----------------------------------|-----------------------------|--------------------|----------------------|---------------------|-----------------------------------|-------------------------------|------------|-------------------------------------------------------------------------------------|
|                                   |                             |                    |                      |                     |                                   |                               | ?          | Arnion NEC HAN<br>drame HAC 20.74 cb.4<br>Mense IP 100.29.20<br>Will draces Box ADD |
| Rds                               | éseau v4 + Rés              | eau v6 - Witi - To | eléphonie - Applicat | ons - Maintenance - | Eco +                             |                               |            | Déconne                                                                             |
|                                   | Récession - NAT             |                    |                      |                     |                                   |                               |            |                                                                                     |
| THE P R                           | increase test in the state  |                    |                      |                     |                                   |                               |            |                                                                                     |
| ne - R                            | include and the states      |                    |                      |                     |                                   |                               |            |                                                                                     |
| ction d                           | d'adresses                  |                    |                      |                     |                                   |                               |            |                                                                                     |
| ction d                           | d'adresses                  |                    |                      |                     |                                   |                               |            |                                                                                     |
| ction d                           | d'adresses                  | Protocola          | Туре                 | Ports externes      | 1P de destination                 | Ports de destination          | Activation |                                                                                     |
| ne - R<br>ction d<br>Nom<br>Portp | d'adresses<br>n             | Protocola          | Type<br>For:         | Ports externes      | 19 de destination<br>192-168-1.28 | Ports de destination<br>30001 | Activation | •                                                                                   |

Cliquer sur + pour créer une Règle pour :

## 1 Le SIP (Ports déclarés dans l'onglet « PARAMETRES RESEAU » de l'IPAC

Nom : SIP Protocole : Les deux Type : Port Port externes : 5060 Adresse IP de destination : adresse IP de l'IPAC Port de destination : 5060 Cocher la case Activer

Cliquer sur + pour créer une Règle pour :

# 2 Le Audio RTP/UDP (Ports déclarés dans l'onglet « PARAMETRES RESEAU » de l'IPAC

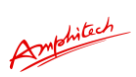

Nom : RTPaudio Protocole : UDP Type : Port Port externes : 7078 Adresse IP de destination : adresse IP de l'IPAC Port de destination : 7078 Cocher la case Activer

Cliquer sur + pour créer une Règle pour :

## 3 Le Vidéo RTP/UDP (Ports déclarés dans l'onglet « PARAMETRES RESEAU » de l'IPAC

Nom : RTP video Protocole : UDP Type : Port Port externes : 9078 Adresse IP de destination : adresse IP de l'IPAC Port de destination : 9078 Cocher la case Activer

Cliquer sur + pour créer une Règle pour :

# <u>4 Le Vidéo Streaming (Ports déclarés dans l'onglet « PARAMETRES VIDEO » de l'IPAC en mode « streaming »</u>

Nom : streaming Protocole : UDP Type : Port Port externes : 8080 Adresse IP de destination : adresse IP de l'IPAC Port de destination : 8080 Cocher la case Activer

Cliquer sur « DECONNEXION » et redémarrer la Box

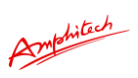

# **Box Fibre SFR**

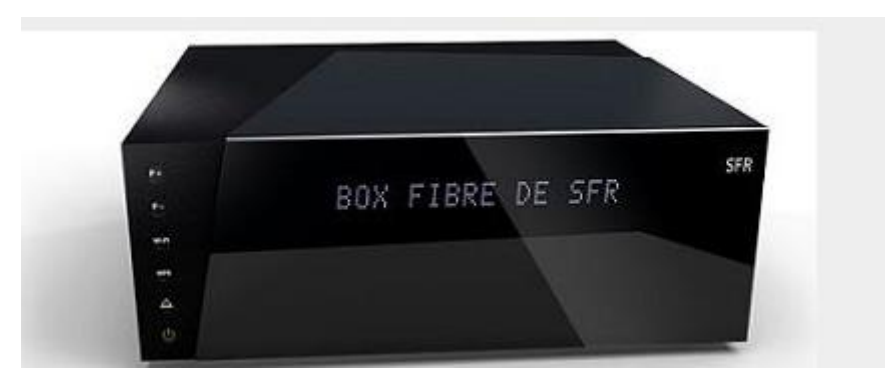

Entrer m'adresse IP de votre Box Fibre dans la barre d'adresse de votre navigateur web (192.168.0.254 ou 192.168.0.1) et cliquez sur « Configurer votre modem »

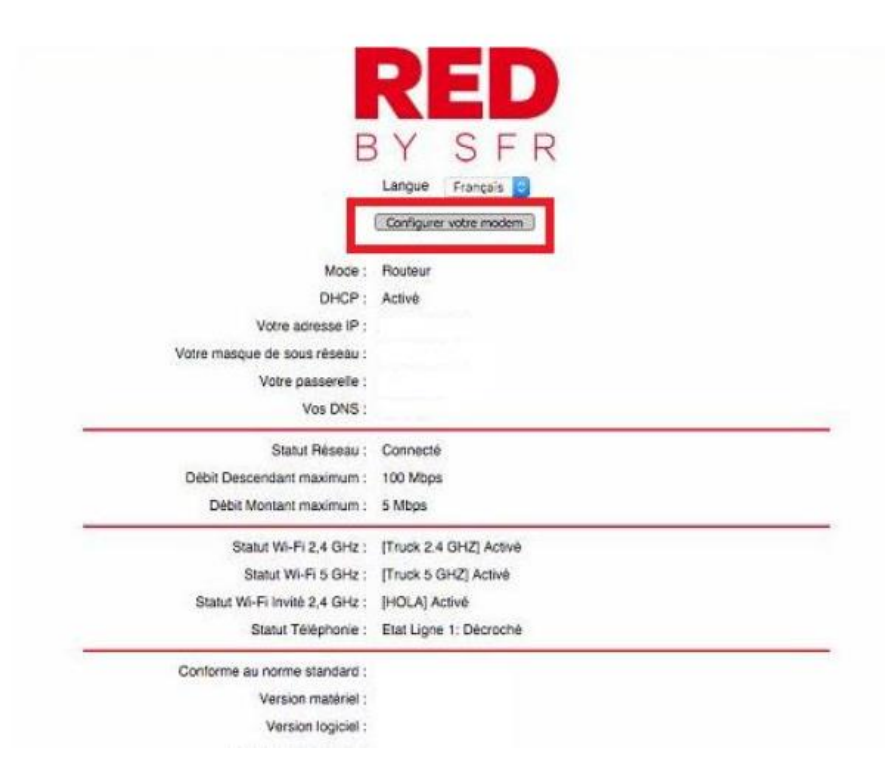

Entrer votre identifiant et mot de passe, et cliquer sur OK (le mot de passe par défaut se trouve derrière votre Box)

Sélectionner l'onglet « Réseau »

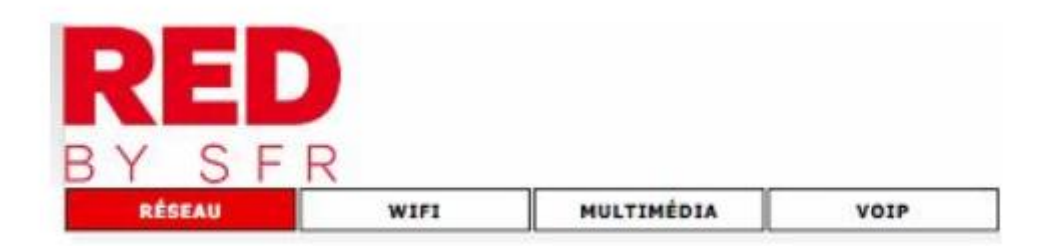

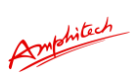

Dans le menu général, sélectionner « Paramètres avancés », puis « Transfert de Ports »

| RESEAU                 | WIFI       | VoIP                    | SECU           | RITE           | SAUVEGAR      | RDE         | SE DECONNECTER |
|------------------------|------------|-------------------------|----------------|----------------|---------------|-------------|----------------|
| MENU GENERAL           | RESEAU /   | PARAMÈTRES AVANCÉS      | / TRANSFERT DE | PORTS          |               |             |                |
| LANGUE Français V      |            |                         | Règles de      | e transfert de | port actif    |             |                |
| Accueil                | No         | om Port de départ       | Port de        | fin            | Protocole     | Adresse IP  | locale         |
| Paramètres de base     | sa         | alon 8084               | 8084           |                | TCP           | 192.168.0.2 | 2              |
| Paramètres avancés     | Choix du s | ervice prédéfini        |                |                |               |             |                |
| Déclenchement de ports | Service -  | SERVICES-               | ¥              |                |               |             |                |
| TRANSFERT DE PORTS     |            |                         |                |                |               |             |                |
| Blocage de ports       | Ajouter de | es règles personalisées |                |                |               |             |                |
| UPnP                   | Nom        |                         | Port de départ | Port de fin    | Protocole     | Adresse IP  | locale         |
| Fréquences Câble       |            |                         | 0              | 0              | les deux 🔻    | 192.168.0   | 0. 0           |
| Journaux               |            |                         |                |                |               |             |                |
| DMZ                    |            |                         | Ajouter        | Supprimer      | Réinitialiser |             |                |
| Doutour Pridao         |            |                         |                |                |               |             |                |

1 Le SIP (Ports déclarés dans l'onglet « PARAMETRES RESEAU » de l'IPAC

Service : SERVICES Nom : SIP Port de départ: 5060 Port de fin : 5060 Protocole : Les deux Adresse IP locale : adresse IP de l'IPAC

**Cliquer** sur

Ajouter

## 2 Le Audio RTP/UDP (Ports déclarés dans l'onglet « PARAMETRES RESEAU » de l'IPAC

Service : SERVICES Nom : RTPaudio Port de départ: 7078 Port de fin : 7078 Protocole : UDP Adresse IP locale : adresse IP de l'IPAC

Cliquer sur

## 3 Le Vidéo RTP/UDP (Ports déclarés dans l'onglet « PARAMETRES RESEAU » de l'IPAC

Service : SERVICES Nom : RTPvideo Port de départ: 9078 Port de fin : 9078 Protocole : UDP Adresse IP locale : adresse IP de l'IPAC

**Cliquer sur** 

Ajouter

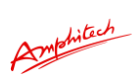

# <u>4 Le Vidéo Streaming (Ports déclarés dans l'onglet « PARAMETRES VIDEO » de l'IPAC en mode « streaming »</u>

Service : SERVICES Nom : streaming Port de départ: 8080 Port de fin : 8080 Protocole : UDP Adresse IP locale : adresse IP de l'IPAC

Cliquer sur

Ajouter

Cliquer sur « DECONNEXION » et redémarrer la Box

# LiveBox Play,V2,ZTE

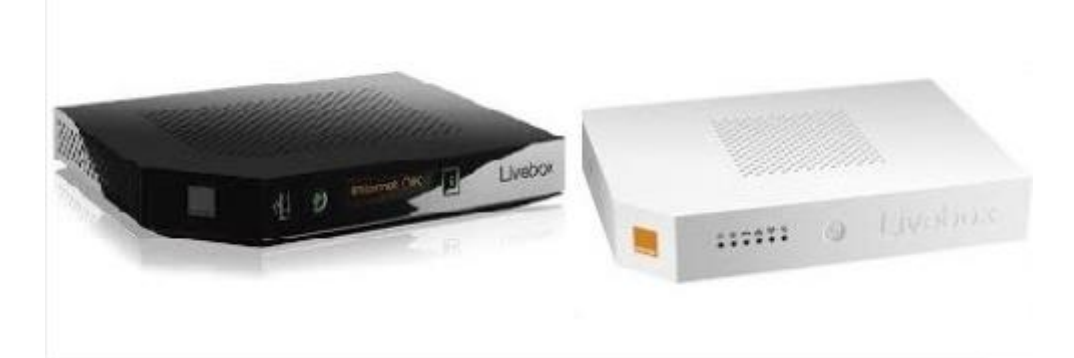

Entrer l'adresse IP de votre Box dans la barre d'adresse de votre navigateur Web (192.168.1.1 Par défaut), puis sélectionner l'onglet « Configuration Avancés »

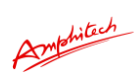

|                          | mon réseau                              | non WiFi                                                                                                    | mon téléphone assi | stance configuration a       | vancée                                                                |                                                                                                    |
|--------------------------|-----------------------------------------|----------------------------------------------------------------------------------------------------|--------------------|------------------------------|-----------------------------------------------------------------------|----------------------------------------------------------------------------------------------------|
| quipements               | mon réseau > équipe                     | ments conne                                                                                                    | clés               | 101 - 2                      |                                                                       | G rafraichir                                                                                                    |
| nnectés<br>uipements non | équipements                             | s conne                                                                                                    | ctés à la Livebox  |                              |                                                                       | (?) alde                                                                                                    |
| onnectés                 | Vous trouverez ci-<br>connexion d'un ap | Pour retirer votre périphérique<br>USB en toute sécurité, Veuilliez<br>ciliquar sur le bouton<br>éjecter/Vois pourae utilisar<br>cette interface utilisateur de la<br>Livebox avée les navigateurs<br>ci-dessous et leurs versions<br>supérieurae. Veuillez vous |                    |                              |                                                                       |                                                                                                    |
|                          | aucun apr<br>connecté                   | pareil                                                                                                    | *                  | réseau local fileire         | services<br>• Internet<br>disponible<br>• tèléphonie<br>N° 0459017301 | ssumer que l'équipement qui<br>utilise obte interface supporte<br>l'un d'entre eux - internet<br>Explorer : la version IEB -<br>Mozilla Firefox : la version 6,0<br>3,00 - Chame : la version 6,0<br>Sefan : la version 4,0 - Opera<br>la version 10,00 |
|                          |                                         | l                                                                                                    | ISB                |                              | • TV<br>indisponible                                                  | () le saviez-vous ?                                                                                                    |
|                          |                                         |                                                                                                    | - call             | WIFI WIFI<br>réseau sans fil |                                                                       | Si vous éteignez votre Livebox<br>é partir du bouton marche/ané<br>qui se trouve sur la face<br>gauche de la Livebox, vous                                                                                                    |
|                          |                                         |                                                                                                    | (                  | i) apparell                  |                                                                       | n'eurez plus accès à vos<br>services.                                                                                                    |

Entrer l'identifiant (admin par défaut) et me mot de passe (admin ou les 8 premiers caractères de la clé de sécurité Wifi présents sur l'étiquette de la livebox par défaut)

| admin                                                 |                                                 | s'identifier                          |
|-------------------------------------------------------|-------------------------------------------------|---------------------------------------|
| <b>Français</b>                                       | A A                                             |                                       |
| Sagem<br>Livebox 12345678<br>N° de série : 1234567890 | Clé de sècurité :<br>E7A9 67F1 F596 1AEE 16EF 2 | Nom de la Livebox :<br>Livebox - 1fb2 |

| orange [_]^                                 | vebo                   | XC                         |                    |                             |                         |               |                      | Français Y | admin: <u>déconnex</u>                                                                                  |
|---------------------------------------------|------------------------|----------------------------|--------------------|-----------------------------|-------------------------|---------------|----------------------|------------|----------------------------------------------------------------------------------------------------|
|                                             | mon réseau             | mon WiFi                   | mon télé           | phone a                     | ssistance               | configuration | n avancée            |            |                                                                                                    |
| configuration<br>réseau                     | configuration ava      | incée > configurat         | lion réseau >      | DHCP                        |                         |               |                      |            | () le saviez-vous ?                                                                                     |
| configuration                               | réseau                 |                            |                    |                             |                         |               |                      |            | Vous pouvez partager une<br>imprimante USB entre les                                                    |
| pare-reu<br>accès à distance<br>utilisateur | DHCP<br>le serveur DHC | NAT/PAT<br>P de la Livebox | DNS<br>permet d'at | UPnP<br>tribuer une a       | DynDNS<br>dresse IP å d | DMZ           | NTP<br>de votre rése | au local.  | différents ordinateurs de la<br>meison pour imprimer un<br>document ou une photo depui<br>n'importe où. |
| connexion à<br>Internet                     | configuratio           | ON DHCP                    |                    |                             |                         |               |                      |            |                                                                                                    |
| administration                              | serveu                 | r DHCP IPv4                |                    | <ul> <li>activer</li> </ul> | O désad                 | tiver         |                      |            |                                                                                                    |
|                                             | adress                 | e IP de la Livebox         |                    | 192.168                     | 1.1                     |               |                      |            |                                                                                                    |
|                                             | masque                 | e de sous-réseau           | du LAN             | 255.255                     | 255.0                   |               |                      |            |                                                                                                    |
|                                             | adress                 | e IP de début              |                    | 192.168                     | 1.10                    |               |                      |            |                                                                                                    |
|                                             | adress                 | e IP de fin                |                    | 192 168                     | 1.50                    |               |                      |            |                                                                                                    |

Créer une règle de translation de ports en remplissant les champs :

| Règles perso                                                              | onnalisées                                     |                 |           | t        |         | ×           |
|---------------------------------------------------------------------------|------------------------------------------------|-----------------|-----------|----------|---------|-------------|
| application /<br>service                                                  | port<br>interne                                | port<br>externe | protocole | appareil | activer |             |
| FTP Serv  FTP Serv FTP Dat Telnet Secure Shell Serv Web Server Web Server | 21<br>ei<br>ver (\$\$H)<br>er (HTTPS)<br>HTTP1 | 21              | TCP 💌     | PC14 💌   |         | enregistrer |

# 1 Le SIP (Ports déclarés dans l'onglet « PARAMETRES RESEAU » de l'IPAC

Application/Service : SIP Port interne: 5060 Port externe : 5060 Protocole : Les deux Appareil : adresse IP de l'IPAC

Cliquer sur

ajouter

# 2 Le Audio RTP/UDP (Ports déclarés dans l'onglet « PARAMETRES RESEAU » de l'IPAC

Application/Service : RTPaudio Port interne: 7078 Port externe : 7078 Protocole : UDP Appareil : adresse IP de l'IPAC

Cliquer sur

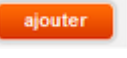

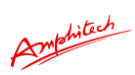

# <u>3 Le Vidéo RTP/UDP (Ports déclarés dans l'onglet « PARAMETRES RESEAU » de l'IPAC</u>

Application/Service : RTPvideo Port interne: 9078 Port externe : 9078 Protocole : UDP Appareil : adresse IP de l'IPAC

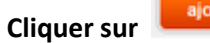

ajouter

<u>4 Le Vidéo Streaming (Ports déclarés dans l'onglet « PARAMETRES VIDEO » de l'IPAC en mode « streaming »</u>

Application/Service : streaming Port interne: 8080 Port externe : 8080 Protocole : UDP Appareil : adresse IP de l'IPAC

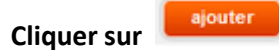

Cliquer sur « DECONNEXION » et redémarrer la Box

# Bbox

Entrer l'adresse IP de votre Box dans la barre d'adresse de votre navigateur Web (192.168.1.254 Par défaut), puis sélectionner « Configuration du routeur »

| louygues 🍃                                                                                  | Bbox                                                                                                |                                                                                  |
|---------------------------------------------------------------------------------------------|----------------------------------------------------------------------------------------------------|----------------------------------------------------------------------------------|
| Printeois Obtenue     Etat des connexions     Jeux et Applications     Schéma de mon réseau | État des connexions                                                                                 |                                                                                  |
| Configuration du routeur     Périphériques connectés                                        | Cette page résume les informations principales con<br>téléphonie et de TV, al vous y avez souscrit. | ncemant votre connexion internet et votre réseau WiFi ainai que vos services de  |
| Modification du mot de passe     Prise en main à distance     Réinitialisation Bloox        | Connecté<br>Adresse P<br>Détét Upised: 521 Rbps<br>Détét Download: 5 53 Mbps                        | Activé     foor du réseau     Type de cryptage: WPA/WPA2     Od SACTIVER LE WIFI |
|                                                                                             | TÉLÉPHONE                                                                                           | 1V                                                                               |
|                                                                                             | Tel 1 Enregistré, Disponible<br>Tel 2 : Non enregistré                                              | O Cannectée                                                                      |

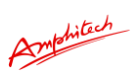

Entrer les identifiants de connexion (admin et mot de passe admin par défaut) , puis cliquer sur l'onglet « NAT/PAT »

| ygues 🍎                                                                | Bbox                                                                                                    |
|------------------------------------------------------------------------|----------------------------------------------------------------------------------------------------|
| Etat des connexions     Jeux et Applications     Socheme de mon réseau | Configuration du routeur         Pare-lev       Oncer         Pare-lev       Oncer         Le pare-feu permet d'autoriser ou d'interder facois de vois équipements du flyer à certains sites internet, l'usage de certains protoces ou leibrée de flux non désirés venant d'héremet. Vous disposez de bois niveaux de pare-feu         Le pare-feu permet d'autoriser ou d'interder facois de vois équipements du flyer à certains sites internet, l'usage de certains protoces ou leibrée de flux non désirés venant d'héremet. Vous disposez de bois niveaux de pare-feu         Le pare-feu personnalisé vous permet d'éduct ribus les flux         Le pare-feu personnalisé vous permet de définir vois propres règies à appliquer sur vos flux entrants et sortants.         Le pare-feu personnalisé vous permet de définir vos propres règies à appliquer sur vos flux entrants et sortants.         Le pare-feu personnalisé vous permet de définir vos propres règies à appliquer sur vos flux entrants et sortants.         Le pare-feu personnalisé vous permet de définir vos propres règies à appliquer sur vos flux entrants et sortants.         Le pare-feu est activé en mode standard         Le pare-feu est activé en mode standard         Pour accèder à la configuration de ce service, vous devez préalablement vous suttentifier à l'alide d'un attilisateur et admin, mot de passe - admin, tes identifiants fournis par votre coperateur sont : nom d'utilisateur et admin, mot de passe - admin, tes identifiants fournis par votre coperateur sont : nom d'utilisateur et admin, mot de passe. |
|                                                                        | Nom d'utilisateur admin Mot de passe colté                                                                                                    |

# Configuration du routeur

| Le service  | NAT/PAT yous offre la pos    | sibilité d'appl | quer des rè                 | gles de re        | direction d'adresses e                                 | t de ports v         | ers certains é                    | quipements de                      |
|-------------|------------------------------|-----------------|-----------------------------|-------------------|--------------------------------------------------------|----------------------|-----------------------------------|------------------------------------|
| votre foyer | r. Cela peut s'avérer nécess | aire pour l'uti | lisation de c               | ertains jeu       | ux ou applications.                                    |                      |                                   |                                    |
|             |                              |                 |                             |                   |                                                        |                      |                                   |                                    |
|             |                              |                 |                             |                   |                                                        |                      |                                   |                                    |
| I Immeria   | advision ad at a a           | - NIATIO        | ATOM                        |                   |                                                        |                      |                                   |                                    |
| Une ou      | plusieurs règles d           | e NAT/P         | AT sont                     | t défini          | es                                                     |                      |                                   |                                    |
| Une ou      | plusieurs règles d           | Protocole       | Port /<br>Plage de          | Port(s)<br>source | @ IP de destination<br>ou nom de                       | Port(s)              | Touj<br>de attribue<br>ion règle  | ours<br>er cette<br>à cet          |
| Une ou      | plusieurs règles d           | Protocole       | Port /<br>Plage de<br>ports | Port(s)<br>source | eS<br>@ IP de destination<br>ou nom de<br>l'ordinateur | Port(s)<br>destinati | de attribue<br>ion règle<br>ordin | ours<br>er cette<br>à cet<br>ateur |

1 Le SIP (Ports déclarés dans l'onglet « PARAMETRES RESEAU » de l'IPAC

Nom de la règle : SIP Protocole : Les deux Port/plage de ports: Port Port source : 5060 @ IP de destination ou nom de l'ordinateur : adresse IP de l'IPAC Port de destination : 5060 Cocher la case Toujours attribuer cette règle à cet ordinateur Cliquer sur VALIDER ,

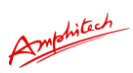

# 2 Le Audio RTP/UDP (Ports déclarés dans l'onglet « PARAMETRES RESEAU » de l'IPAC

Nom de la règle : RTPaudio Protocole : UDP Port/plage de ports: Port Port source : 7078 @ IP de destination ou nom de l'ordinateur : adresse IP de l'IPAC Port de destination : 7078 Cocher la case Toujours attribuer cette règle à cet ordinateur Cliquer sur VALIDER,

## 3 Le Vidéo RTP/UDP (Ports déclarés dans l'onglet « PARAMETRES RESEAU » de l'IPAC

Nom de la règle : RTPvideo Protocole : UDP Port/plage de ports: Port Port source : 9078 @ IP de destination ou nom de l'ordinateur : adresse IP de l'IPAC Port de destination : 9078 Cocher la case Toujours attribuer cette règle à cet ordinateur Cliquer sur VALIDER,

# <u>4 Le Vidéo Streaming (Ports déclarés dans l'onglet « PARAMETRES VIDEO » de l'IPAC en mode « streaming »</u>

Nom de la règle : streaming Protocole : UDP Port/plage de ports: Port Port source : 8080 @ IP de destination ou nom de l'ordinateur : adresse IP de l'IPAC Port de destination : 8080 Cocher la case Toujours attribuer cette règle à cet ordinateur Cliquer sur VALIDER,

Cliquer sur « DECONNEXION » et redémarrer la Box

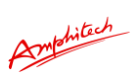

# Bbox Sensation et Bbox Miami (Depuis le 12/11/2015)

Entrer l'adresse IP de votre Box dans la barre d'adresse de votre navigateur Web (192.168.1.254 Par défaut), puis sélectionner « Configuration du routeur »

|     | Вьох                       |
|-----|----------------------------|
| į   | INTERFACE D'ADMINISTRATION |
| 1   | Mot de passe               |
|     | V rester connecté          |
| l – | CONNEXION                  |
|     | mot de passe oublié ?      |
|     | چ کی                       |

Sélectionner dans le menu BBOX l'onglet « Service de la BOX »

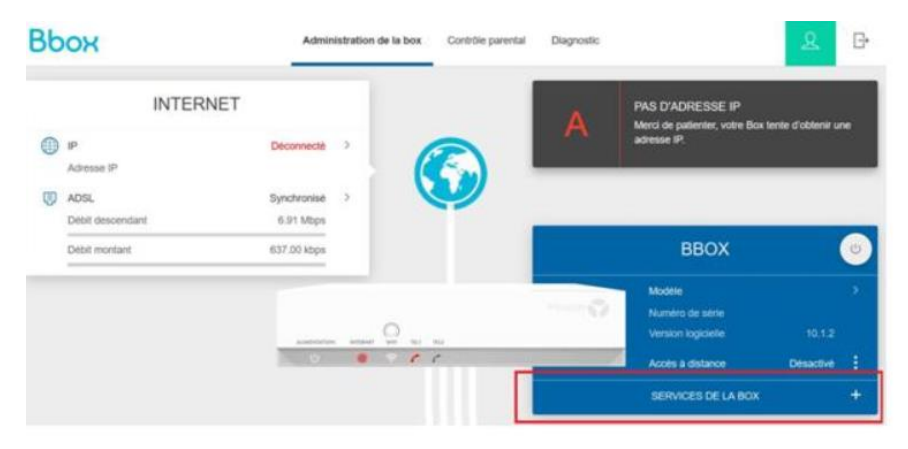

Dans le menu déroulant s'affiche, « Redirection de ports »

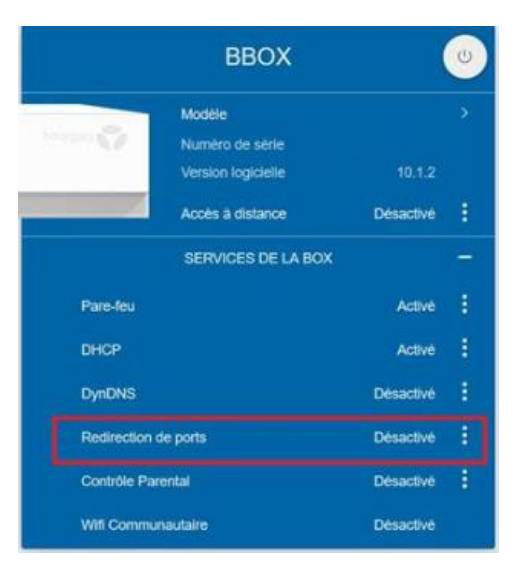

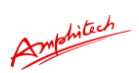

#### Cliquer sur le bouton « Ajouter une règle »

| NAT & PAT 🛞 |                                                   | al 📰 🐺 🕬           |
|-------------|---------------------------------------------------|--------------------|
|             | Vous n'avez pas de règles de redirection de port. |                    |
|             |                                                   | ALCUITER UNE RÉQUE |

| Protocole                                                                |               | P   | arl externe |
|--------------------------------------------------------------------------|---------------|-----|-------------|
| тср                                                                      |               | v 4 | 13          |
| Equipement                                                               |               | Pi  | art interne |
| Salsir une adresse IP -                                                  | V V Figer IIP | 44  | 13          |
| 19.168.1,243                                                             |               |     |             |
| RESTREINDRE CETTE REGLE AUX FLUX<br>ENTRANT AVANT LIP SOURCE (OPTIONNEL) |               |     |             |
|                                                                          |               |     |             |

# 1 Le SIP (Ports déclarés dans l'onglet « PARAMETRES RESEAU » de l'IPAC

Nom de la règle : SIP Protocole : Les deux Port interne : 5060 Equipement : adresse IP de l'IPAC Port externe : 5060 Cocher la case Figer l'IP Cliquer sur APPLIQUER

#### 2 Le Audio RTP/UDP (Ports déclarés dans l'onglet « PARAMETRES RESEAU » de l'IPAC

Nom de la règle : RTPaudio Protocole : UDP Port interne : 7078 Equipement : adresse IP de l'IPAC Port externe : 7078 Cocher la case Figer l'IP Cliquer sur APPLIQUER

## 3 Le Vidéo RTP/UDP (Ports déclarés dans l'onglet « PARAMETRES RESEAU » de l'IPAC

Nom de la règle : RTPvideo Protocole : UDP Port interne : 9078 Equipement : adresse IP de l'IPAC Port externe : 9078

Amphilach

**Cocher la case Figer l'IP** Cliquer sur VALIDER,

<u>4 Le Vidéo Streaming (Ports déclarés dans l'onglet « PARAMETRES VIDEO » de l'IPAC en mode « streaming »</u>

Nom de la règle : streaming Protocole : UDP Port interne : 9078 Equipement : adresse IP de l'IPAC Port externe : 9078 Cocher la case Figer l'IP Cliquer sur VALIDER ,

Cliquer sur « DECONNEXION » et redémarrer la Box